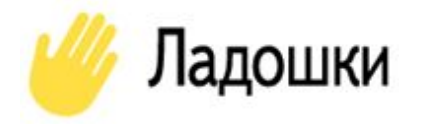

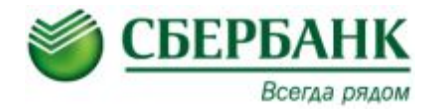

# Организация питания детей в школьных столовых по безналичной форме оплаты

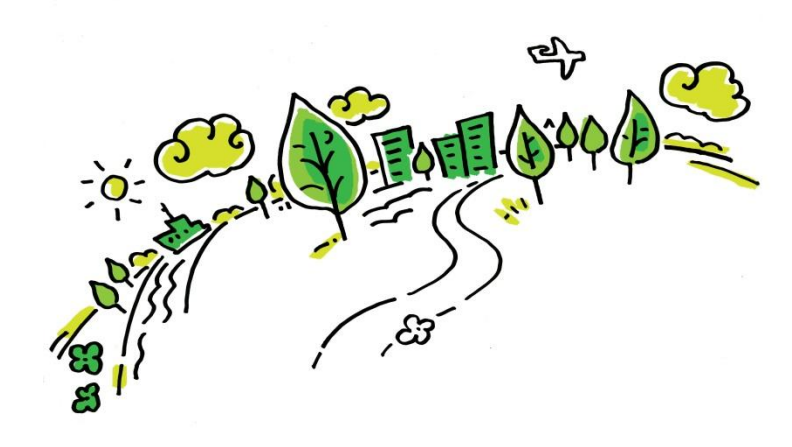

### ПРЕИМУЩЕСТВА ДЛЯ РОДИТЕЛЕЙ

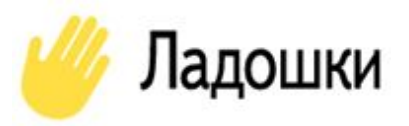

- Не надо давать ребенку наличные деньги и беспокоиться, что он их потеряет или ошибется при расчётах, что их украдут;
- Не надо беспокоиться, что ребенок потратит деньги на сладости, чипсы, газировку;
- Не надо постоянно помнить о том, чтобы не забыть дать ребенку деньги на питание;
- Пополнение лицевых счетов абсолютно бесплатно; Контроль за тем, что ребенок регулярно питается;
- Контроль за тем, какие блюда ребенок съел на обед.

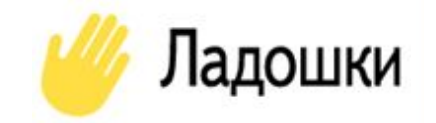

<u>Шаг 1:</u> Родители пополняют лицевой счёт учащегося

<u>Шаг 2:</u> Классный руководитель утром подаёт заявку на групповое питание, в которую включает учащегося

<u>Шаг 3:</u> Учащийся приходит в столовую и сразу садится кушать заранее накрытый обед

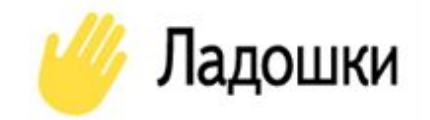

## ПРОСТЫЕ ШАГИ ДЛЯ ПОДКЛЮЧЕНИЯ

- 1. Подписать Согласие на обработку персональных данных
- 2. Получить у учителя Памятку по регистрации в Личном кабинете на сайте Ладошки.дети
- 3. Зарегистрироваться в Личном кабинете на сайте Ладошки.дети
- 4. Пополнить лицевой счёт ребёнка любым из удобных способов в Сбербанке

## Памятка для регистрации в Личном кабинете

- 1. После открытия Лицевого счёта учитель выдаст Памятку для регистрации в Личном кабинете
- 2. Для входа/регистрации в Личном кабинете необходимо в поисковой строке Google набрать <u>Ладошки.дети</u> или <u>Ладошка.дети</u> и перейти на сайт

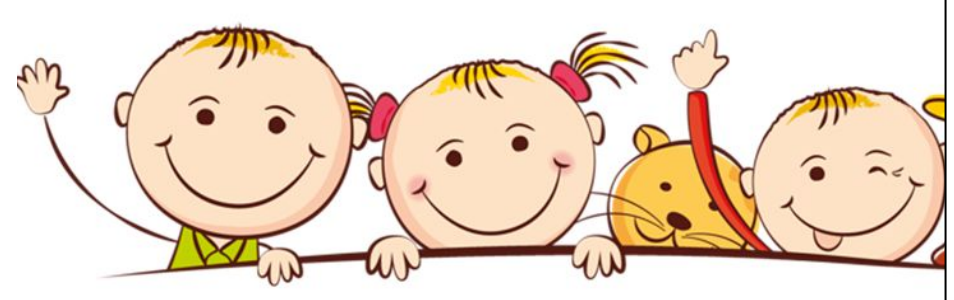

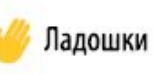

Памятка для добавления ребенка в личном кабинете

> **МБОУ «СОШ № 226»** класс 4 «Б» Абдулатипов Иннокентий В.

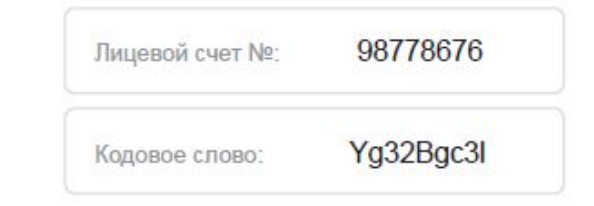

#### Способ пополнения лицевого счета без комиссии:

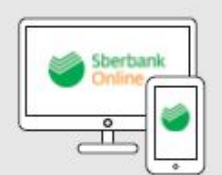

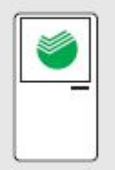

Сбербанк Онлайн<sup>1</sup> (карта Сбербанка)

Терминалы

Сбербанка1

(наличные,

карта Сбербанка)

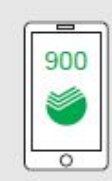

Сообщение на номер 900 Ладошка (пробел) л/с (пробел) сумма (> 50 руб.)

<sup>1</sup>Возможность оплаты по QR

Телефон горячей линии: 8 800 707-54-14 (звонок по России бесплатный)

Перед пополнением счета, проверьте корректность заполнения персональных данных в личном кабинете.

Подробные инструкции о пополнении на сайте www.ладошки.дети

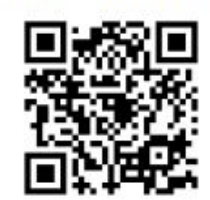

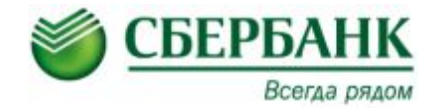

# Способы пополнения лицевого счета школьника

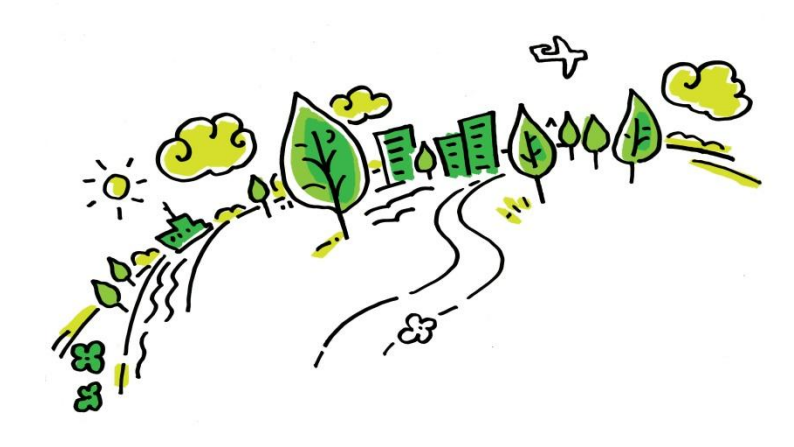

### Пополнение лицевого счета школьника осуществляется через каналы приёма платежей Сбербанка:

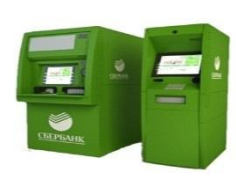

### атёжные терминалы Сбербанка

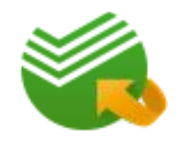

## интернет-банкинг «Сбербанк Онлайн»

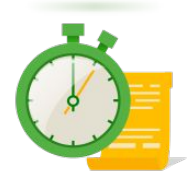

## услуга«Автоплатёж»

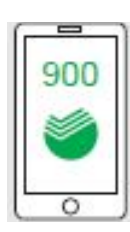

СМС-сообщение на номер 900

Для перевода денег необходимо иметь банковскую карту Сбербанка

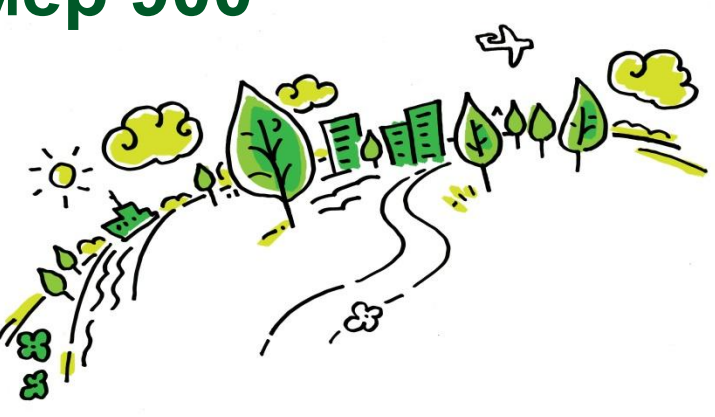

Всегда рядом

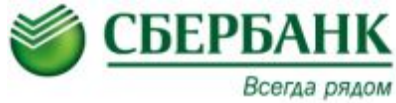

## Шаг 1. Пополнение через «Сбербанк Онлайн»:

| Главная             | Переводы и платежи                                 | Вклады и счета   | Карты          | Кредиты | Прочее -                                                                 | \$                 |
|---------------------|----------------------------------------------------|------------------|----------------|---------|--------------------------------------------------------------------------|--------------------|
| Узнай си<br>историн | вою кредитную<br>ю прямо сейчас                    |                  |                |         | Личное меню<br>История операций<br>Сбербанк Онлайн<br>Спасибо от Сбербан | ка                 |
|                     | Узнать                                             | Подробнее        |                |         | <ul> <li>Мои финансы (Снови</li> <li>Избранное</li> </ul>                | IKA                |
| Карты               |                                                    | Все кар          | ты 🏘 Настройка |         | <ul> <li>Мои шаблоны</li> <li>Мои автоплатежи</li> </ul>                 | ×                  |
| STANDARD            | MasterCard Mass<br>•••• 2424, действует по 05/2018 | 998,73           | в руб. Операци | и 🔻     | Мобильный банк и Моби<br>приложения переехали<br>страницу Вашего профи   | ільные<br>на<br>пя |
| деветовая           | Показать операции                                  |                  |                |         | Помощь<br>Часто задаваемые<br>вопросы                                    |                    |
| Вклады              |                                                    | Все вклады и сче | та 🔅 Настройка |         | Курсы                                                                    |                    |

Для совершения платежей в «Сбербанк Онлайн» необходимо зарегистрироваться в Личном кабинете в Сбербанк Онлайн.

Для регистрации в Личном кабинете необходимо иметь банковскую карту Сбербанка с подключенной услугой «Мобильный банк»

### Сайт Сбербанка www.sberbank.ru

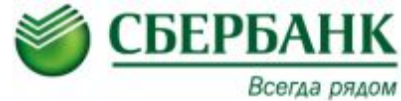

## Шаг 2. Пополнение через «Сбербанк Онлайн»:

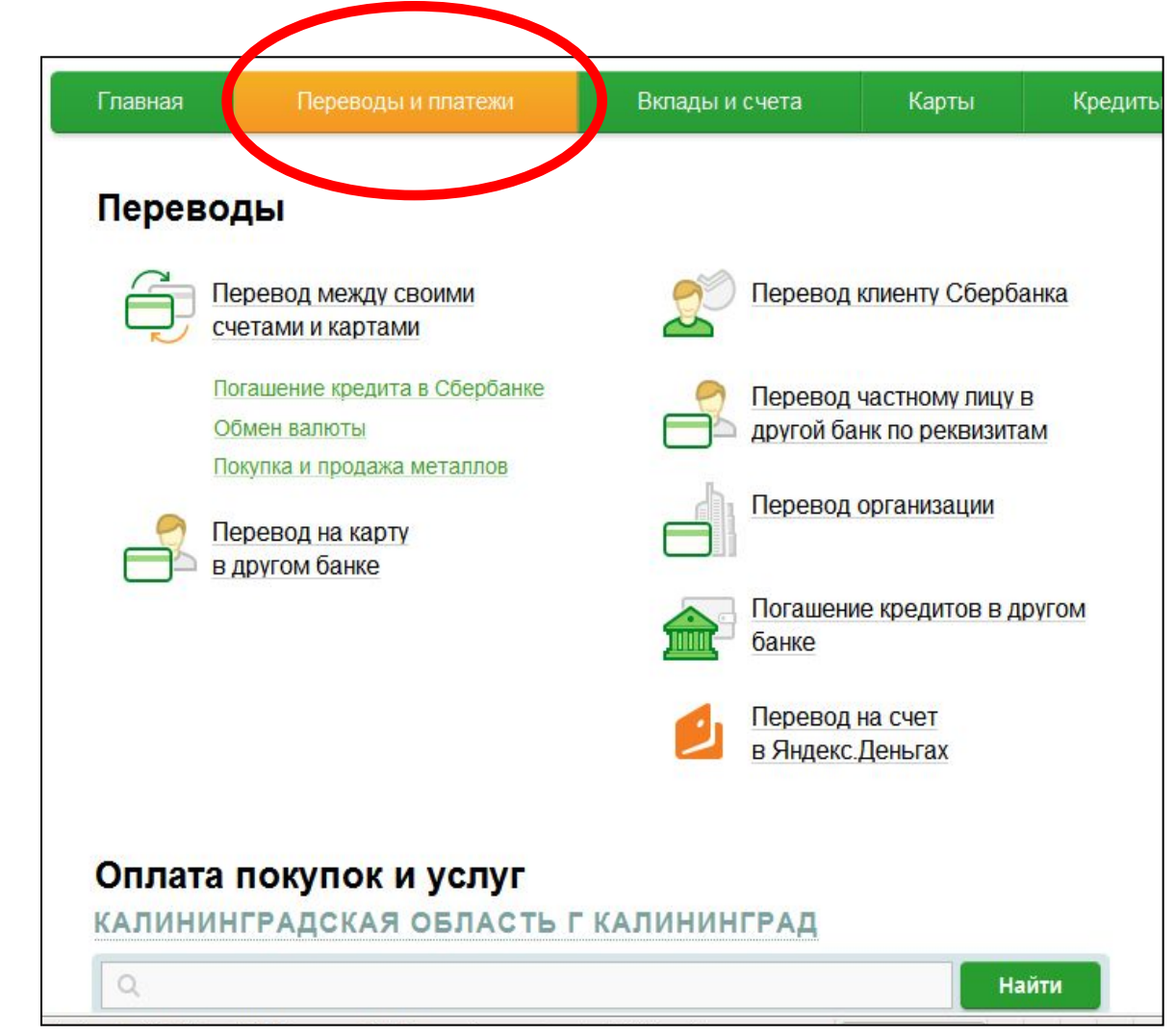

### Перейдите на страницу «Переводы и платежи»

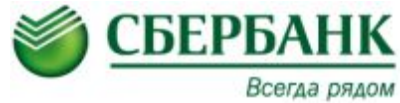

### Шаг 3. Пополнение через «Сбербанк Онлайн»:

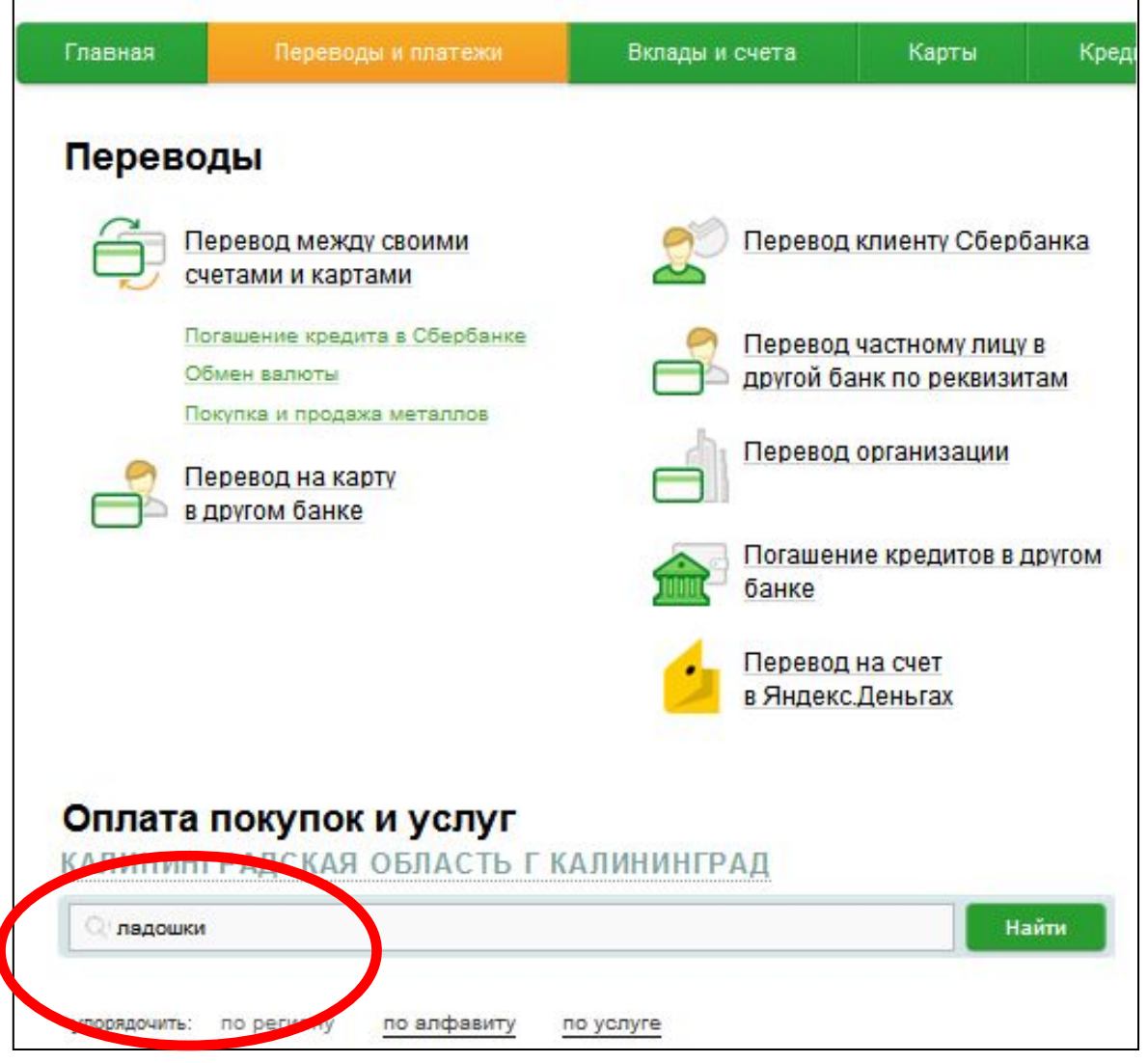

# В строку поиска введите слово «Ладошки»

### нажмите кнопку «Найти»

В выданных Вам Памятках имеются необходимые сведения

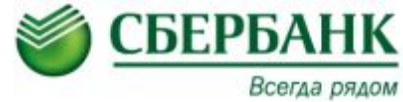

### Шаг 4. Пополнение через «Сбербанк Онлайн»:

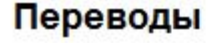

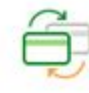

Перевод между своими счетами и картами

| Погашени | не кредита | а в Сберб | анке |
|----------|------------|-----------|------|
| Обмен ва | люты       |           |      |

Покупка и продажа металлов

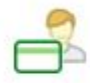

Перевод на карту в другом банке

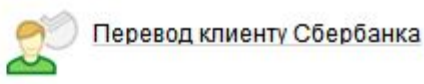

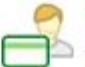

Перевод частному лицу в другой банк по реквизитам

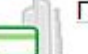

Перевод организации

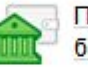

Погашение кредитов в другом банке

Перевод на счет в Яндекс Деньгах

### Оплата покупок и услуг

КАЛИНИНГРАДСКАЯ ОБЛАСТЬ Г КАЛИНИНГРАД Найти ладошки по алфавиту по услуге УПОРЯДОЧИТЬ: TO D Калининград ая область г Калининград Ладошки (школьное питание) Услуга: Ладошки (школьное итание) 2113002274 p/c4: 40701810391001000517 Все регионы Другие образовательные учрежде ния Показать результаты без учета региона

Под строкой поиска появится услуга «Ладошки (школьное питание)».

Нажмите на «Ладошки (школьное питание)», чтобы перейти к оплате

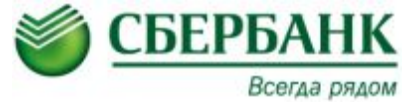

### Шаг 5. Пополнение через «Сбербанк Онлайн»:

### Оплата: Ладошки (школьное питание)

|              |                                                  |                       | 🛛 Добавить в избранное |
|--------------|--------------------------------------------------|-----------------------|------------------------|
| выбор услуги | заполнение реквизитов                            | подтверждение         | статус операции        |
| Получател    | ь: Ладошки (школьное питан                       | ие)                   |                        |
| Услуга       | а*: Ладошки (школьное питан                      | ие)                   |                        |
| Оплата с     | *: 2424 [Waster Cord Mass                        | ) <u>2020. г</u> руб. |                        |
| Лицевой снет | r*: U <sup>MMANAWI</sup><br>Введите лицевой счет |                       |                        |
|              | Введите лицевои счет                             |                       |                        |

В появившемся окне заполните 2 поля:

1. Выберите из выпадающего списка, с какой из Ваших банковских карт будет выполняться платёж

2. В поле ЛИЦЕВОЙ СЧЁТ введите 7 цифр

На выданных Вам Памятках имеются необходимые сведения

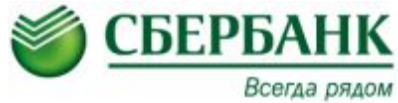

### Шаг 6. Пополнение через «Сбербанк Онлайн»:

| выбор услуги       | заполнение реквизитов подтверждение статус операции                                           |
|--------------------|-----------------------------------------------------------------------------------------------|
| Получатель         |                                                                                               |
| Наименование:*     | Ладошки (школьное питание)                                                                    |
| Услуга:*           | ЛАДОШКИ (ШКОЛЬНОЕ ПИТАНИЕ)                                                                    |
| Регион оплаты:*    | Поставщик доступен во всех регионах.                                                          |
| NHH:               | 2113002274                                                                                    |
| Счет:              | 40701810397061000517                                                                          |
| Банк получателя    |                                                                                               |
| Наименование:      | ОТДЕЛЕНИЕ-НБ ЧУВАШСКАЯ РЕСПУБЛИКА                                                             |
| БИК:               | 049706001                                                                                     |
| Списать со счета.* | •••• 2424 [MasterCard Mass] 2 524,42 руб.                                                     |
| Детали платежа     |                                                                                               |
| Лицевой счет.*     | 1374500                                                                                       |
| ФИО:               |                                                                                               |
| Учебное заведение: | МУНИЦИПАЛЬНОЕ АВТОНОМНОЕ ОБРАЗОВАТЕЛЬНОЕ УЧРЕЖДЕНИЕ<br>"СРЕДНЯЯ ОБЩЕОБРАЗОВАТЕЛЬНАЯ ШКОЛА №1" |
| Баланс:            | 0.00                                                                                          |
| Код школы:*        | 00150                                                                                         |

В появившемся окне проверьте поле ФИО: в нём должна быть Фамилия Вашего ребенка

В поле БАЛАНС Вы можете увидеть остаток средств на Лицевом счёте школьника

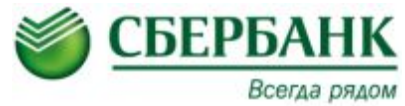

# Шаг 7. Пополнение через «Сбербанк Онлайн»:

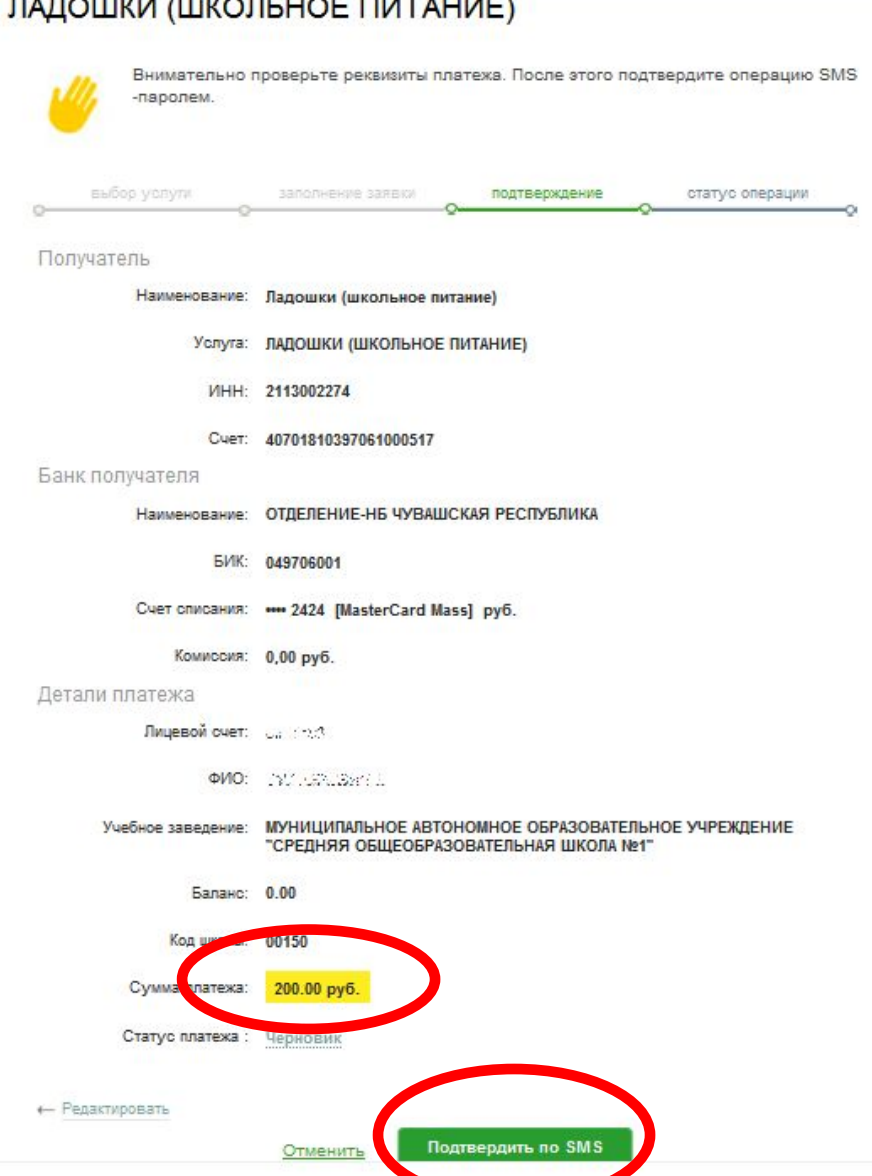

В поле СУММА ПЛАТЕЖА введите сумму, которую Вы хотите перевести на Лицевой счёт школьника

Нажмите кнопку ПРОДОЛЖИТЬ,

затем ПОДТВЕРДИТЬ ПО SMS

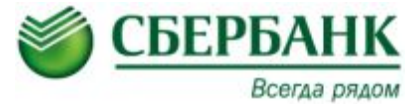

### Шаг 8. Пополнение через «Сбербанк Онлайн»:

X

ЛАДОШКИ (ШКОЛЬНОЕ ПИТАНИЕ)

#### Подтверждение платежа

Внимание: в целях предотвращения мошеннических действий перед вводом пароля убедитесь, что реквизиты выполняемой Вами операции совпадают с текстом SMS-сообщения. Если данные не совпадают – НЕ вводите пароль! Будьте осторожны, никому не сообщайте пароль, включая сотрудников банка.

Вам отправлен пароль для подтверждения операции. Время действия пароля 300 сек.

#### Получатель Наименование: Ладошки (школьное питание) Услуга: ЛАДОШКИ (ШКОЛЬНОЕ ПИТАНИЕ) ИНН: 2113002274 Cuer: 40701810397061000517 Банк получателя Наименование: ОТДЕЛЕНИЕ-НБ ЧУВАШСКАЯ РЕСПУБЛИКА БИК: 049706001 Счет списания: •••• 2424 [MasterCard Mass] руб. Комиссия: 0,00 руб. Детали платежа Лицевой счет: 44.200 Учебное заведение: МУНИЦИПАЛЬНОЕ АВТОНОМНОЕ ОБРАЗОВАТЕЛЬНОЕ УЧРЕЖДЕНИЕ "СРЕДНЯЯ ОБЩЕОБРАЗОВАТЕЛЬНАЯ ШКОЛА №1" Баланс: 0.00 Код школы: 00150 Сумма платежа: 200.00 pv6 Статус платежа Введите SM пароль: 56789 Подтвердить

На Ваш мобильный телефон с номера 900 придёт SMSсообщение с одноразовым паролем для подтверждения платежа

Внимательно прочитайте текст SMS-сообщения, проверьте получателя, номер Лицевого счёта и сумму

В поле ВВЕДИТЕ SMS-ПАРОЛЬ введите 5 цифр одноразового пароля из SMS

Нажмите кнопку ПОДТВЕРДИТЬ

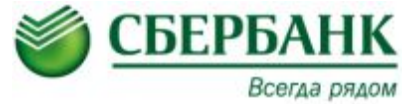

### Шаг 9. Пополнение через «Сбербанк Онлайн»:

| выбор услуги        | заполнение ресвизитов подтверждение статус операции                                           |
|---------------------|-----------------------------------------------------------------------------------------------|
| Получатель          |                                                                                               |
| Наименование:       | Ладошки (школьное питание)                                                                    |
| Услуга:             | ЛАДОШКИ (ШКОЛЬНОЕ ПИТАНИЕ)                                                                    |
| И <mark>Н</mark> Н: | 2113002274                                                                                    |
| Счет:               | 40701810397061000517                                                                          |
| Банк получателя     |                                                                                               |
| Наименование:       | ОТДЕЛЕНИЕ-НБ ЧУВАШСКАЯ РЕСПУБЛИКА                                                             |
| БИК:                | 049706001                                                                                     |
| Счет списания:      | •••• 2424 [MasterCard Mass] руб.                                                              |
| Комиссия:           | 0,00 руб.                                                                                     |
| Детали платежа      |                                                                                               |
| Лицевой счет:       |                                                                                               |
| ФИО:                | L. M. L. L. M. S. C.                                                                          |
| Учебное заведение:  | МУНИЦИПАЛЬНОЕ АВТОНОМНОЕ ОБРАЗОВАТЕЛЬНОЕ УЧРЕЖДЕНИЕ<br>"СРЕДНЯЯ ОБЩЕОБРАЗОВАТЕЛЬНАЯ ШКОЛА №1" |
| Баланс:             | 0.00                                                                                          |
| Код школы:          | 00150                                                                                         |
| Сумма платежа:      | 0.10 руб.<br>Б/ИК:042748834<br>Коро Смет: 30101810100000009834                                |
| Статус платежа :    | Исполнен 30.08.2018                                                                           |

### Платёж исполнен.

### При желании Вы можете распечатать чек

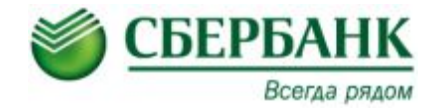

### Шаг 1. Создание Автоплатежа :

| Наименование:      | Ладошки (школь                                                                                                    | ное питание)                                                                                 |
|--------------------|----------------------------------------------------------------------------------------------------|----------------------------------------------------------------------------------------------|
| Услуга:            | ладошки (школ                                                                                                    | ЬНОЕ ПИТАНИЕ)                                                                                |
| инн                | 2113002274                                                                                                    |                                                                                              |
| Счет:              | 4070181039706100                                                                                                    | 0517                                                                                         |
| Банк получателя    |                                                                                                    |                                                                                              |
| Наименование:      | ОТДЕЛЕНИЕ-НБ ч                                                                                                    | УВАШСКАЯ РЕСПУБЛИКА                                                                          |
| БИК:               | 049706001                                                                                                    |                                                                                              |
| Счет списания:     | •••• 2424 [MasterC                                                                                                    | ard Mass] py6.                                                                               |
| Комиссия:          | 0,00 руб.                                                                                                    |                                                                                              |
| Детали платежа     |                                                                                                    |                                                                                              |
| Лицевой счет:      | 2026D20                                                                                                    |                                                                                              |
| ΦΝΟ:               | - 1919 - 1919 - 1919 - 1919 - 1919 - 1919 - 1919 - 1919 - 1919 - 1919 - 1919 - 1919 - 1919 - 1919 - 1919 - 191<br>1919 - 1919 - 1919 - 1919 - 1919 - 1919 - 1919 - 1919 - 1919 - 1919 - 1919 - 1919 - 1919 - 1919 - 1919 - 1919 - 1<br>1919 - 1919 - 1919 - 1919 - 1919 - 1919 - 1919 - 1919 - 1919 - 1919 - 1919 - 1919 - 1919 - 1919 - 1919 - 1919 - |                                                                                              |
| Учебное заведение: | МУНИЦИПАЛЬНО<br>СРЕДНЯЯ ОБЩЕ                                                                                                    | Е АВТОНОМНОЕ ОБРАЗОВАТЕЛЬНОЕ УЧРЕЖДЕНИ<br>ЮБРАЗОВАТЕЛЬНАЯ ШКОЛА №1"                          |
| Баланс:            | 0.00                                                                                                    |                                                                                              |
| Код школы:         | 00150                                                                                                    |                                                                                              |
| Сумма платежа:     | 0.10 руб.                                                                                                    | Калининградское головное отделение №8626<br>БИК:042748634<br>Корр. Счет: 3010181010000000834 |
| Статус платежа :   | Исполнен                                                                                                    | 30.08.2016<br>Исполнено                                                                      |
| 9                  | Печать чека                                                                                                    |                                                                                              |
| 6                  | Печать чека                                                                                                    | 30.08.2016                                                                                   |

### Что такое АВТОПЛАТЁЖ?

АВТОПЛАТЁЖ – автоматическое пополнение лицевого счета школьника с Вашей банковской карты

# Как подключить АВТОПЛАТЁЖ?

После проведения платежа внизу страницы нажмите кнопку ПОДКЛЮЧИТЬ АВТОПЛАТЁЖ

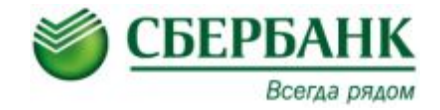

## Шаг 2. Создание Автоплатежа :

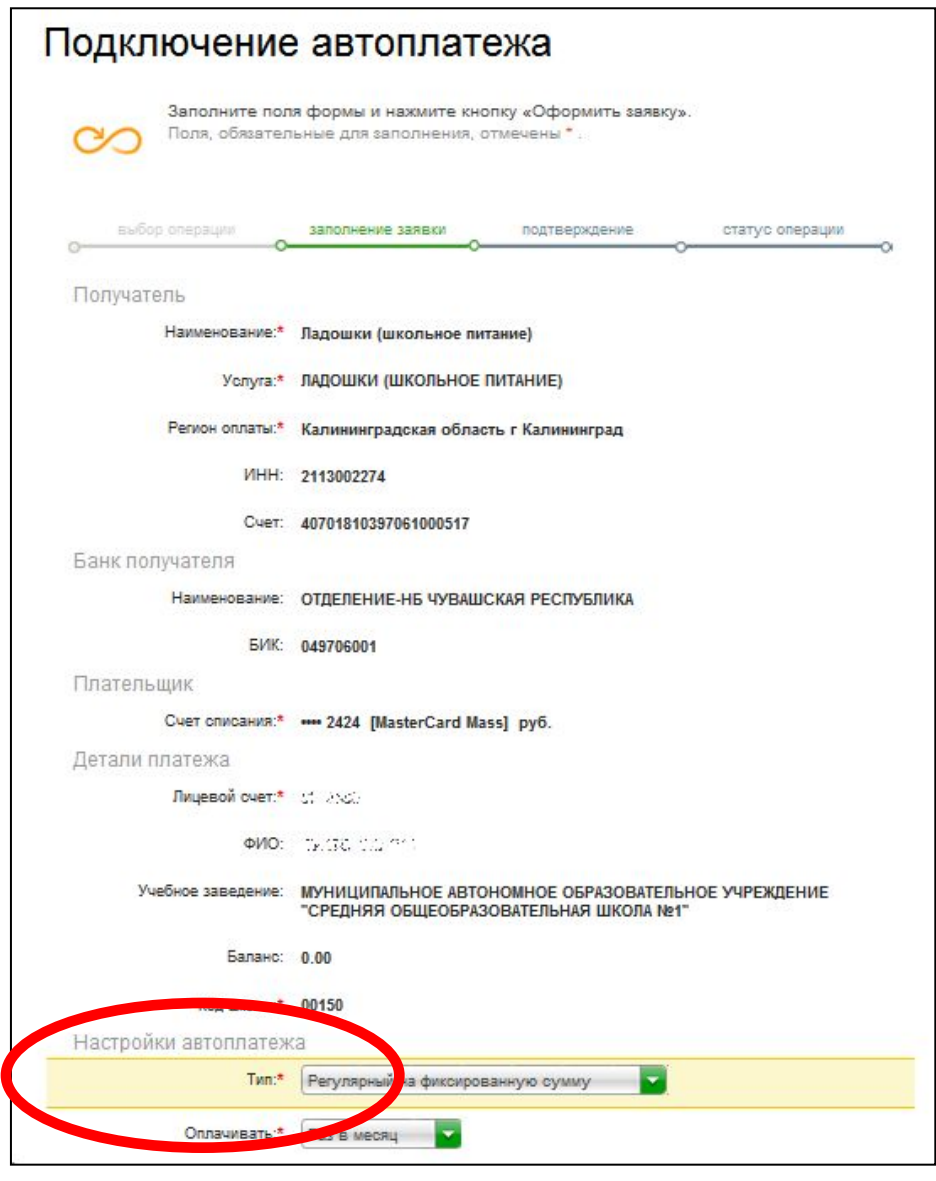

# Появится окно «Подключение автоплатежа»

### Спуститесь вниз по странице в раздел «Настройки автоплатежа»

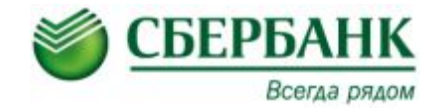

### Шаг 3. Создание Автоплатежа :

ИНН: 2113002274 Счет: 40701810397061000517 Банк получателя Наименование: ОТДЕЛЕНИЕ-НБ ЧУВАШСКАЯ РЕСПУБЛИКА БИК: 049706001 Плательщик Счет списания:\* •••• 2424 [MasterCard Mass] руб. Детали платежа Лицевой счет:\* 9337354 ФИО: 101.101.01933 Учебное заведение: МУНИЦИПАЛЬНОЕ АВТОНОМНОЕ ОБРАЗОВАТЕЛЬНОЕ УЧРЕЖЛЕНИЕ "СРЕДНЯЯ ОБЩЕОБРАЗОВАТЕЛЬНАЯ ШКОЛА №1" Баланс: 0.00 Код школы:\* 00150 Настройки автоплатежа Тип:\* Регулярный на фиксированную сумму Оплачивать:\* Раз в месяц Дата ближайшего платежа:\* 30.08.2016 500 Сумма:\* py6. Название:\* Ладошки Укажите название, которое будет отображаться в списке Ваших автоплатежей и в SMSоповещениях по услуге. Например, квартплата или интернет. Комиссия: При осуществлении платежей взимается комиссия согласно тарифам банка Подключить

 в поле ОПЛАЧИВАТЬ выберите периодичность платежа ОДИН РАЗ В МЕСЯЦ

В поле ДАТА БЛИЖАЙШЕГО ПЛАТЕЖА выберите удобную для Вас ближайшую дату, в которую произойдёт списание В дальнейшем ежемесячно списание будет происходить в указанную Вами дату

- В поле СУММА введите сумму перевода (min 30 руб.)
- В поле НАЗВАНИЕ введите название автоплатежа

Внизу страницы нажмите кнопку ПОДКЛЮЧИТЬ

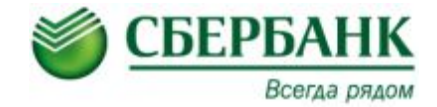

### Шаг 4. Создание Автоплатежа :

| Услуга:                                 | ЛАДОШКИ (ШКОЛЬНОЕ ПИТАНИЕ)                                                                    |
|-----------------------------------------|-----------------------------------------------------------------------------------------------|
| Регион оплаты:                          | Калининградская область г Калининград                                                         |
| ИНН:                                    | 2113002274                                                                                    |
| Cuet:                                   | 40701810397061000517                                                                          |
| Банк получателя                         |                                                                                               |
| Наименование:                           | ОТДЕЛЕНИЕ-НБ ЧУВАШСКАЯ РЕСПУБЛИКА                                                             |
| БИК:                                    | 049706001                                                                                     |
| Плательщик                              |                                                                                               |
| Счет списания:                          | •••• 2424 [MasterCard Mass] py6.                                                              |
| Детали платежа                          |                                                                                               |
| Лицевой счет:                           | 332115                                                                                        |
| ФИО:                                    | W Stevenser                                                                                   |
| Учебное заведение:                      | МУНИЦИПАЛЬНОЕ АВТОНОМНОЕ ОБРАЗОВАТЕЛЬНОЕ УЧРЕЖДЕНИЕ<br>"СРЕДНЯЯ ОБЩЕОБРАЗОВАТЕЛЬНАЯ ШКОЛА №1" |
| Баланс:                                 | 0.00                                                                                          |
| Код школы:                              | 00150                                                                                         |
| Настройки автоплатеж                    | a                                                                                             |
| Тип:                                    | Регулярный на фиксированную сумму                                                             |
| Оплачивать:                             | Раз в месяц                                                                                   |
| Дата ближ <mark>айшего платежа</mark> : | 30.08.2016                                                                                    |
| Сумма:                                  | 500.00 руб.                                                                                   |
| Название:                               | Ладошки                                                                                       |
| Комиссия:                               | При осуществлении платежей взимается комиссия согласно тарифам<br>банка                       |
| Статус:                                 | Черновик                                                                                      |
| ← Редактировать                         |                                                                                               |

### Внизу страницы нажмите кнопку ПОДТВЕРДИТЬ ПО SMS

На Ваш мобильный телефон с номера 900 придёт SMSсообщение с одноразовым паролем для подтверждения шаблона

В поле ВВЕДИТЕ SMS-ПАРОЛЬ введите 5 цифр одноразового пароля из SMS

Нажмите кнопку ПОДТВЕРДИТЬ

# Автоплатёж подключен

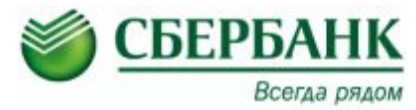

# Оплата на информационно-платёжном терминале Сбербанка по штрих-коду:

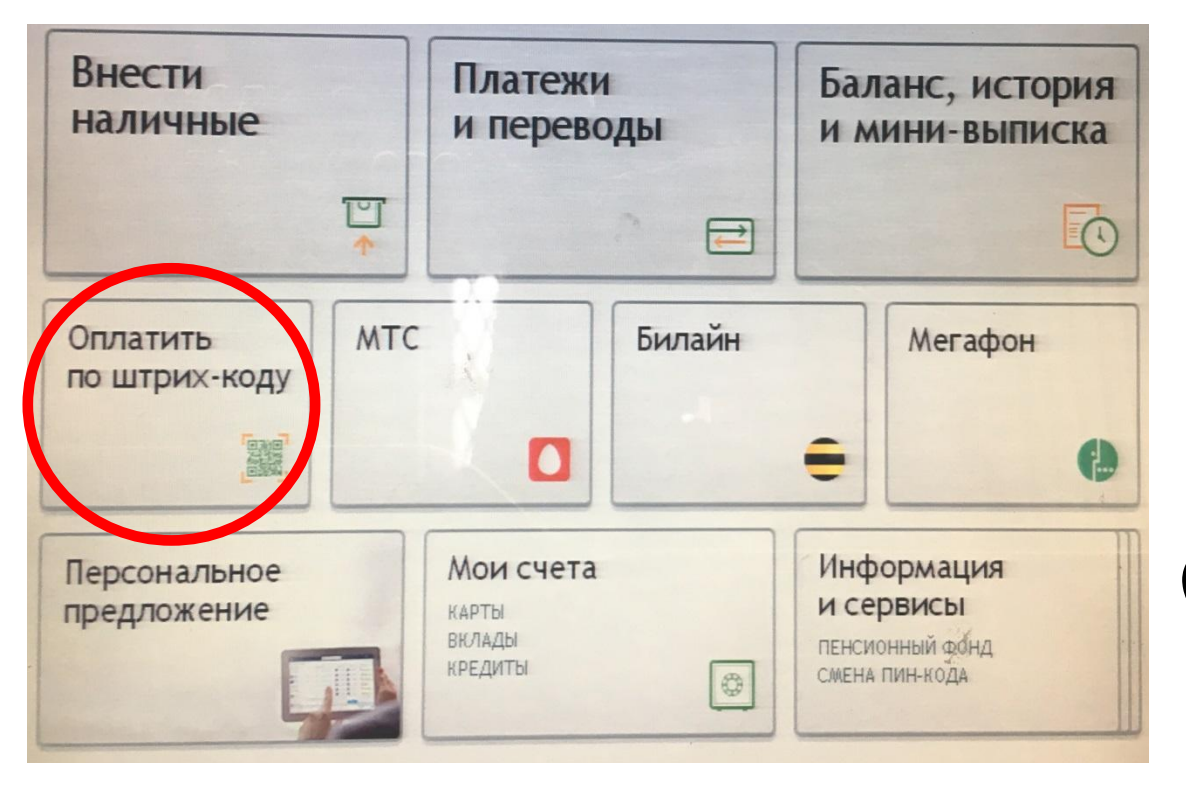

Вставьте банковскую карту в информационноплатёжный терминал Сбербанка

### Введите ПИН-код

или

Коснитесь экрана (при оплате наличными)

Нажмите кнопку ОПЛАТИТЬ ПО ШТРИХ-КОДУ

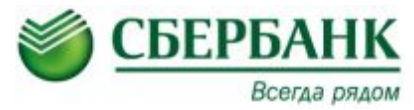

# Оплата на информационно-платёжном терминале Сбербанка по штрих-коду:

| п                                                   | амятка для доба<br>в личном к                                                                                                    | авления ребе<br>абинете                                                                 | нка                                                       |
|-----------------------------------------------------|----------------------------------------------------------------------------------------------------|-----------------------------------------------------------------------------------------|-----------------------------------------------------------|
|                                                     | МАОУ "СО<br>класс<br>ИРИНА ВАЛЕН                                                                                                    | ОШ №1"<br>с 0<br>ТИНОВНА А.                                                             |                                                           |
|                                                     | Лицевой счет №:                                                                                                    | 0335448                                                                                 |                                                           |
|                                                     | Кодовое слово:                                                                                                    | АиринаВ0                                                                                |                                                           |
|                                                     | без коми                                                                                                    | іссии:                                                                                  |                                                           |
| Cf<br>Of<br>(kapt                                   | без коми<br>sberbank<br>опіле<br>опіле<br>оп | IССИИ:<br>Гермина<br>Сбербан<br>(наличные, карта (                                      | алы<br>іка <sup>1</sup><br>Сбербанка)                     |
| CCC<br>Ol<br>(Kapt                                  | без коми<br>sberbank<br>опіле<br>собрбанк<br>нлайн <sup>1</sup><br>га Сбербанка)                                                                                                    | IССИИ:<br>Гермина<br>Сбербан<br>(наличные, карта (<br><sup>1</sup> Возможноста          | алы<br>іка <sup>1</sup><br>Сбербанка)<br>ь оплаты по QR-к |
| Сб<br>Он<br>(карт<br>Телефон горя<br>(звонок по Рос | без коми<br>sberbank<br>опіле<br>сербанк<br>нлайн <sup>1</sup><br>а Сбербанка)<br>чей линии: 8 800 707-1<br>ссии бесплатный)                                                                                                    | IССИИ:<br>Гермина<br>Сбербан<br>(наличные, карта (<br><sup>1</sup> Возможности<br>54-14 | алы<br>іка <sup>1</sup><br>сбербанка)<br>ь оплаты по QR-к |

Воспользуйтесь оплатой по штрих-коду, расположенному на Памятке

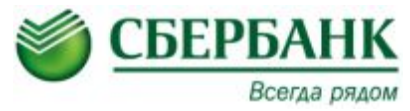

# Оплата на информационно-платёжном терминале Сбербанка без штрих-кода:

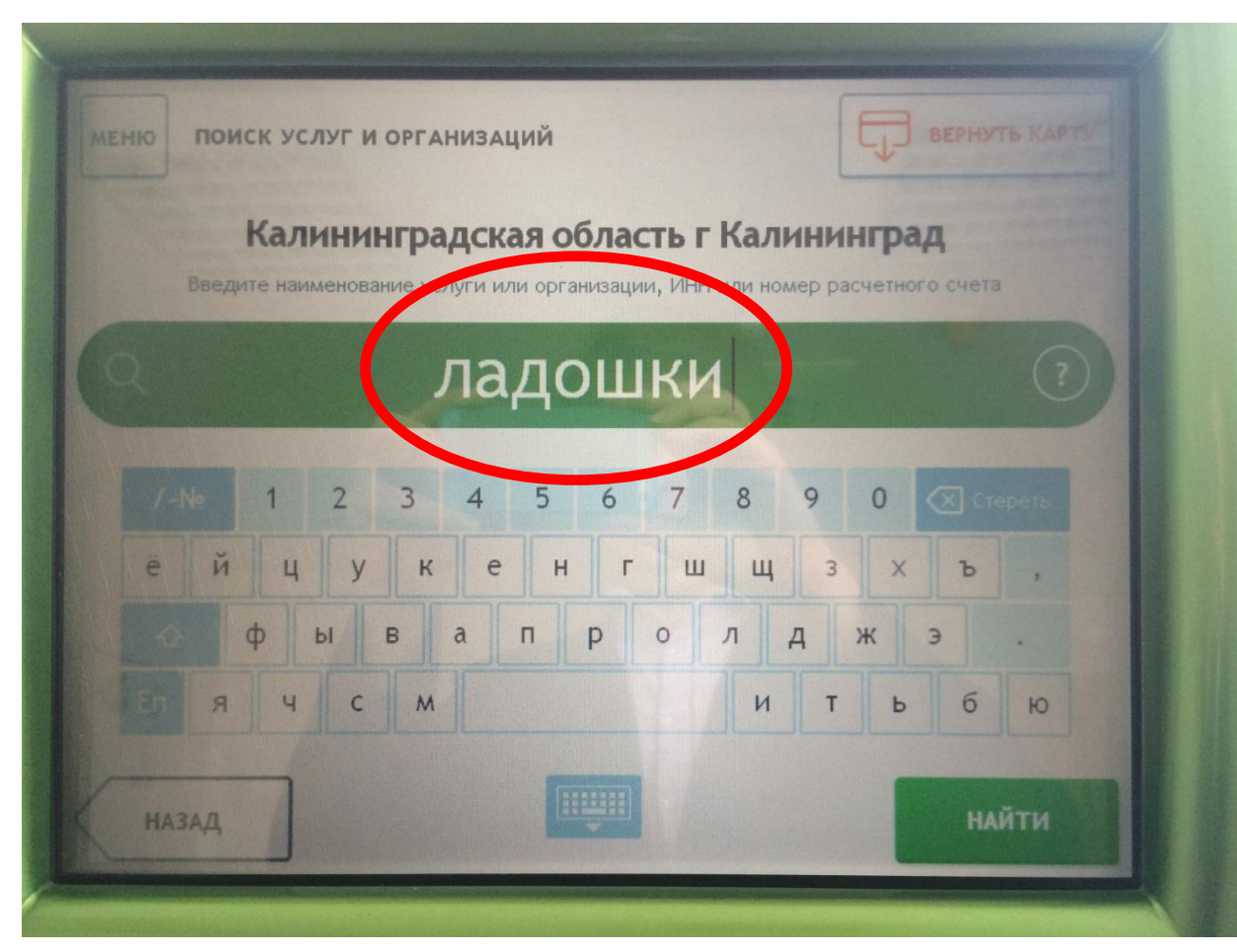

В строку поиска введите слово «<mark>ЛАДОШКИ</mark>»

Нажмите кнопку «Найти»

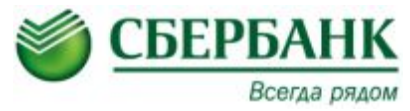

# Оплата на информационно-платёжном терминале Сбербанка без штрих-кода:

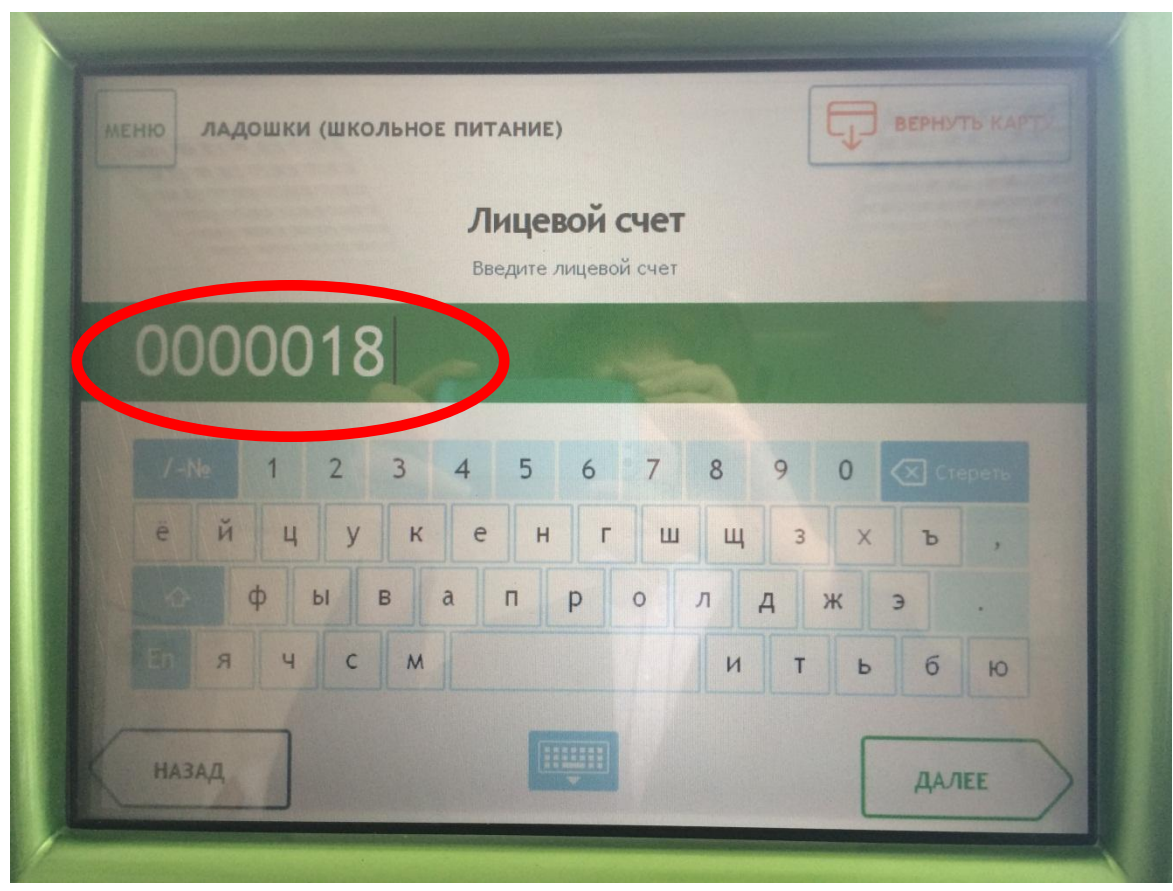

В строчку <u>Лицевой счёт</u>

введите лицевой счёт Вашего ребенка

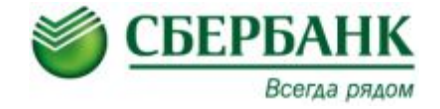

## вопросы? СПАСИБО ЗА ВНИМАНИЕ!